# (細) ICG2000D/ICG3000F系列多WAN上网(外网+专线场景)WEB版配置案例

静态路由 **史晓虎** 2020-03-30 发表

## 组网及说明

1 配置需求或说明

### 1.1 适用产品系列

本案例适用于如ICG2000D、ICG3000F系列的路由器。

### 1.2 配置需求及实现的效果

路由器作为企业网络的出口路由器,WAN1连接互联网(本案例中上网方式为DHCP),WAN 2口通过 专线连接一个IP专网,要求实现内网PC既能访互联网,又能通过专线访问IP专网。 假设企业的内网网段为192.168.0.1/23,专线的互联网段为10.10.10.0/24,IP专网网络网段 为10.10.20.0/24。

2 组网图

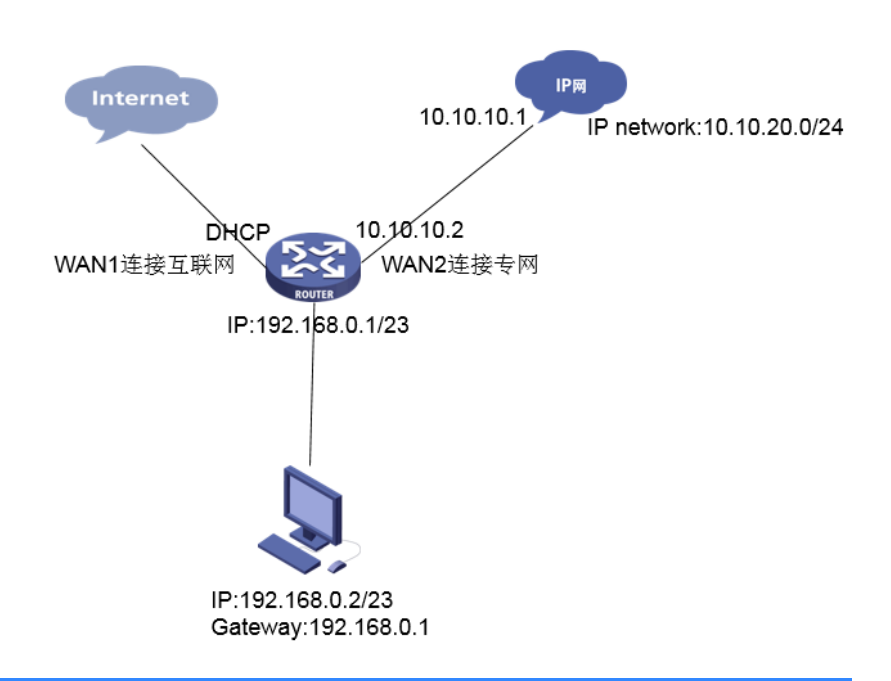

### 配置步骤

#### 2 配置步骤

#### 2.1 登录设备

#登陆WEB管理页面(默认情况下,登陆地址为192.168.0.1/23,登陆用户名为admin,登陆密码为admin)。

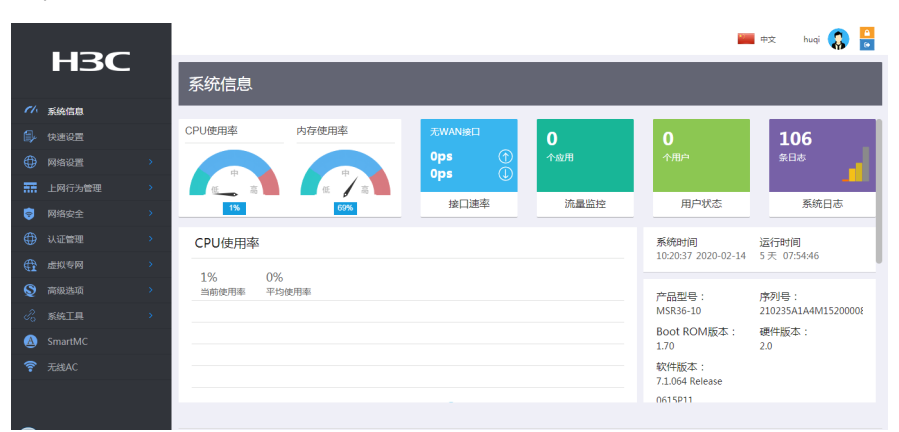

## 2.2 外网上网配置

#### 2.2.1 配置WAN1接口参数

#"快速设置"-"WAN设置"中接口选择"GE0/0",连接模式选择"DHCP",NAT地址转换保持默认的"开启" 状态。然后点击"下一步"按钮。

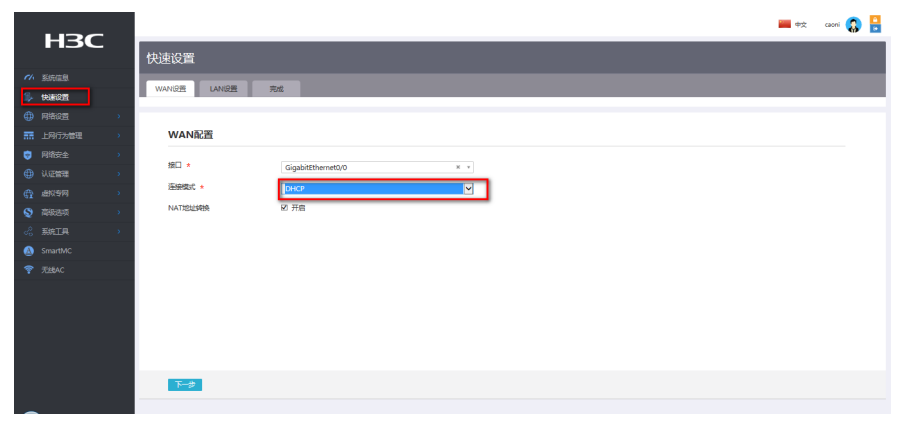

#### 2.2.2 配置LAN接口参数

#进入"LAN设置"根据实际需求设置内网网段和DHCP地址分配范围,然后点击"下一步"按钮

| el.      | 系统信息    |   | 场景选择WAN设置 | LAN设置 完成                    |
|----------|---------|---|-----------|-----------------------------|
| ē,       | 快速设置    |   |           |                             |
| $\oplus$ | 网络设置    | > |           |                             |
|          | 上网行为管理  | > | LAN配置     |                             |
| <b>†</b> | 网络安全    | > | 局域网IP地址 * | 102 168 0 1                 |
|          | 认证管理    | > | 之网连码 🔹    |                             |
| ¢        | 虚拟专网    | > |           | 255.255.254.0               |
| Q        | 高级选项    | > | DHCP服务    |                             |
| Ĉ        | 系統工具    | > |           | 192.168.1.2 ~ 192.168.1.254 |
| ۸        | SmartMC |   |           |                             |
|          |         |   |           |                             |
|          |         |   |           |                             |
|          |         |   |           |                             |
|          |         |   |           |                             |
|          |         |   |           |                             |
|          |         |   |           |                             |
|          |         |   |           |                             |
|          |         |   |           |                             |
|          |         |   |           |                             |
|          |         |   | 上一步下一步    |                             |

### #点击"完成"按钮

|          | НЗС    |   |
|----------|--------|---|
|          |        |   |
| ch.      | 系统信息   |   |
| ₿¢       | 快速设置   |   |
|          | 网络设置   | > |
|          | 上网行为管理 | > |
| 6        | 网络安全   | > |
| ⊕        | 认证管理   | > |
| <b>A</b> | 虚拟专网   | > |
| Q        | 高级选项   | > |
| B        | 系统工具   | > |
|          |        |   |
|          |        |   |
|          |        |   |
|          |        |   |
|          |        |   |
|          |        |   |
|          |        |   |

### 3.3 专线配置

# 3.3.1 配置WAN2接口参数

#"快速设置"-"WAN设置"中接口选择"GE0/1",连接模式选择"固定地址",然后输入IP地址和子网掩码, NAT地址转换保持默认的"开启"状态。然后点击"下一步"按钮,"LAN设置中"点击"下一步",然后点击" 完成"。

|      |   |                 |                        | <b>**</b> | caoni 🚷 🔒 |
|------|---|-----------------|------------------------|-----------|-----------|
| HSC  |   | 快速设置            |                        |           |           |
|      |   |                 |                        |           |           |
| 快速设置 |   | WANGER LANGER 3 |                        |           |           |
|      | > |                 |                        |           |           |
|      | • | WAN配置           |                        |           |           |
|      | 5 | 100             |                        |           |           |
|      | > | 1984            | GigabitEthernet0/1 × * |           |           |
|      | > | 運搬機式 🔹          |                        |           |           |
|      | • | IPI®# *         | 10 10 10 1             |           |           |
|      | 5 | 子网搏玛 *          | 255,255,255,0          |           |           |
|      |   | 网关地址            |                        |           |           |
|      |   | DNS1            |                        |           |           |
|      |   | DNS2            |                        |           |           |
|      |   | NATIELISE       | 2 开启                   |           |           |
|      |   |                 |                        |           |           |
|      |   |                 |                        |           |           |
|      |   | <b>T-</b> #     |                        |           |           |
|      |   |                 |                        |           |           |

#### 3.3.2 配置静态路由

#"高级选项"-"静态路由"中新建一条静态路由,目的ip地址填IP专网的网段10.10.20.0/24,下一跳地址 填写和WAN2口专线互联的对端地址10.10.10.2。

|          |      |                |            |               |               |                 |           | 🚃 +X | caoni 🚷 🚦        |
|----------|------|----------------|------------|---------------|---------------|-----------------|-----------|------|------------------|
|          | H3C  | 静态路由           |            |               |               |                 |           |      |                  |
| de       |      |                |            |               |               |                 |           |      | _                |
| 16-      |      | 查询             | *          | 2.E.R         |               |                 |           | ALC: | 1920 <b>89</b> 9 |
|          |      |                | 掩码长度       | 优先级           | 下一跳           | 出線口             | 描述        |      | _                |
| -        |      | 0.0.0          | 0          |               |               |                 |           |      |                  |
| ۲        |      | 101.2.0        | 24         | × 添加IPv4      | 静态路由          |                 |           |      |                  |
| ۲        |      | 当前显示第1页,共1页。当前 | 页共2条数据,已选中 |               | 10            | 0.20.0          |           |      |                  |
| ¢        |      |                |            | MATTING NO.   |               |                 | ]         |      |                  |
| S        | 高級告項 |                |            | PENDOLA -     | 24            |                 | (0-32)    |      |                  |
|          |      |                |            | r—26 <b>@</b> | * LL *<br>T-1 | BR-I<br>UP\$ELL |           |      |                  |
|          | 制改活由 |                |            |               | 10.           | 0.10.2          |           |      |                  |
|          |      |                |            | 路由优先级         |               |                 | (1-255) 🔘 |      |                  |
|          |      |                |            | 描述            | 去日            | IP专用网路的路由       | (1-60字符)  |      |                  |
|          |      |                |            |               |               |                 |           |      |                  |
| do<br>Go |      |                |            |               |               |                 |           |      |                  |
| ۵        |      |                |            |               | 609           |                 |           |      |                  |
| -        |      |                |            |               |               |                 |           |      |                  |
|          |      |                |            |               |               |                 |           |      |                  |
| _        |      |                |            |               |               |                 |           |      |                  |

# 3.4 保存配置

#点击页面右上角"保存"按钮,保存配置

|         |        |  | 🖬 tà 🗾 tà           |       |  |        |  |      |                     |           |                  |
|---------|--------|--|---------------------|-------|--|--------|--|------|---------------------|-----------|------------------|
|         | H3C    |  | 系统信息                |       |  |        |  |      |                     |           |                  |
| ch.     | 系統信息   |  |                     |       |  |        |  |      |                     |           |                  |
| ۵,      |        |  | CPU使用率              | 内存使用率 |  |        |  | 0    | 0                   |           | 106              |
| ۲       |        |  |                     |       |  | Ops    |  | 个应用  | 个用户                 |           | 条日志              |
| 55      | 上网行为管理 |  |                     | E 7 E |  | ups (U |  |      |                     |           |                  |
|         |        |  | 1%                  | 69%   |  | 接口速率   |  | 流量监控 | 用户状态                |           | 系统日志             |
| ۲       | 认证管理   |  | CPU使用率              |       |  |        |  |      | 系統时间                | 运行        | 于时间              |
|         |        |  | 10/ 00/             |       |  |        |  |      | 10:18:16 2020-02-14 | 57        | 07:52:25         |
|         |        |  | 176 076<br>当前使用率 平均 | 使用率   |  |        |  |      | 产品型号:               | 序         | 则号:              |
|         |        |  |                     |       |  |        |  |      | MSR36-10            | 210       | 235A1A4M15200008 |
| ۵       |        |  |                     |       |  |        |  |      | Boot ROM版本:<br>1.70 | 硬(<br>2.0 | 牛版本:             |
| <b></b> |        |  |                     |       |  |        |  |      | 软件版本:               |           |                  |
|         |        |  |                     |       |  |        |  |      | 0615P11             |           |                  |
| _       |        |  |                     |       |  |        |  |      |                     |           |                  |

配置关键点